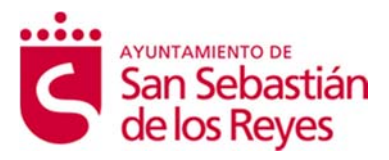

## Requisitos Técnicos y de Configuración

Sistema de Notificación Electrónica

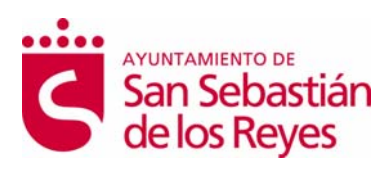

# Índice

| 1. | Compatibilidades con los navegadores                         | . 3 |
|----|--------------------------------------------------------------|-----|
| 2. | Listado de certificados digitales admitidos                  | . 4 |
| 2. | 1 Comprobar la entidad emisora de los certificados digitales | 4   |
| 3. | Anexo 2: Instalar el cliente de Autofirma del MINHFP         | . 8 |
| 4. | Anexo 3: Instalar certificados digitales                     | 10  |
| 5. | 1 Internet Explorer                                          | 10  |
| 5. | 2 Mozilla FireFox                                            | 15  |
| 5. | 3 Google Chrome                                              | 19  |
| 5. | Anexo 4: Instalar DNI electrónico                            | 22  |

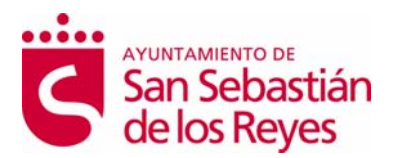

### 1. COMPATIBILIDADES CON LOS NAVEGADORES

La compatibilidad del miniApplet de Autofirma del MINHFP, según el navegador de internet, es la siguiente:

| Navegador de Internet | AutoFirma |
|-----------------------|-----------|
| Internet Explorer 9   | ×         |
| Internet Explorer 10  | ×         |
| Internet Explorer 11  | ~         |
| Mozilla FireFox       | >         |
| Google Chrome         | <         |
| Edge                  | >         |
| Safari                | >         |

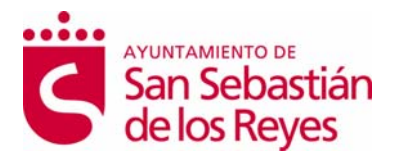

## 2. LISTADO DE CERTIFICADOS DIGITALES ADMITIDOS

El Sistema de Notificación Electrónica utiliza, para la validación de certificados, la plataforma @firma de la Administración General del Estado.

Más información en la Plataforma de @firma

(<u>http://administracionelectronica.gob.es/ctt/verPestanaGeneral.htm?idIniciativa=afi</u> <u>rma#.VssvCI9FyyI</u>).

Para obtener una lista completa de los prestadores aceptados por esta plataforma acuda a el <u>documento de proveedores de servicios de certificación de @firma (http://administracionelectronica.gob.es/PAe/aFirma-Anexo-PSC)</u>.

#### 2.1 Comprobar la entidad emisora de los certificados digitales

Para comprobar en **Internet Explorer** la entidad emisora de los certificados, habrá que realizar los siguientes pasos:

- Abrir Internet Explorer
- Acceder al menú herramientas/opciones de Internet/pestaña contenido/certificados.

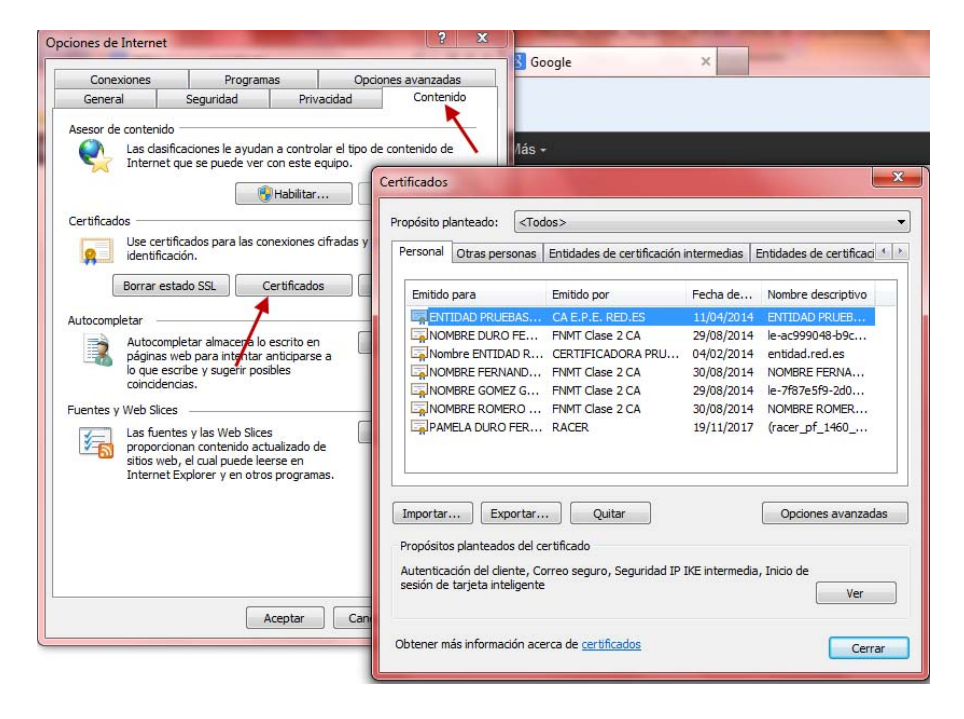

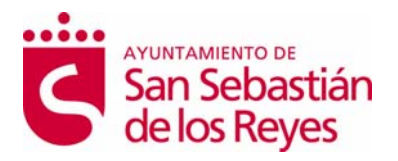

 Hacer doble click encima del certificado correspondiente y aparecerá la siguiente pantalla donde viene detallada la entidad emisora valida del certificado, en este caso, FNMT 2 AC.

| Información<br>Este certif. está des                        | del certificado                                                                                        |
|-------------------------------------------------------------|----------------------------------------------------------------------------------------------------|
| Información<br>Este certif. está des                        | del certificado                                                                                        |
| Este certif. está des                                       |                                                                                                    |
|                                                             | stinado a los siguientes propósitos:                                                                   |
| Protege los men                                             | sajes de correo electrónico                                                                            |
| <ul> <li>Asegura la iden</li> <li>1.3.6.1.4.1.57</li> </ul> | 34.3.5                                                                                                 |
|                                                             |                                                                                                    |
|                                                             |                                                                                                    |
| * Para ver detalles, co                                     | nsulte la declaración de la entidad de ce                                                              |
| Emitido para:                                               |                                                                                                    |
|                                                             | 100000000000000000000000000000000000000                                                                |
| Emitido por:                                                | FNMT Clase 2 CA                                                                                        |
|                                                             |                                                                                                    |
| 100 Street 200 Street 4                                     |                                                                                                    |
| Válido desde                                                | 29/ 08/ 2011 hasta 29/ 08/ 2014                                                                        |
| Válido desde<br>? Tiene una dave p                          | 29/ 08/ 2011 hasta 29/ 08/ 2014<br>rivada correspondiente a este certificado.                          |
| Válido desde<br>? Tiene una dave p                          | 29/ 08/ 2011 hasta 29/ 08/ 2014<br>rivada correspondiente a este certificado.                          |
| Válido desde 🤗 Tiene una dave p                             | 29/ 08/ 2011 hasta 29/ 08/ 2014<br>rivada correspondiente a este certificado.<br>Declaración del emiso |
| imitido por:                                                | FNMT Clase 2 CA                                                                                        |

Para comprobar en **Firefox** la entidad emisora del certificado, habrá que realizar los siguientes pasos:

- Abrir el navegador desde Firefox
- Acceder al menú herramientas/opciones/avanzado/pestaña cifrado/ver certificados

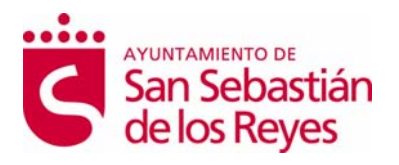

| Certificado<br>Certificado                                                           |                                                                                                    |            |
|--------------------------------------------------------------------------------------|----------------------------------------------------------------------------------------------------|------------|
| General Detailes Ruta de certificación                                               |                                                                                                    |            |
| Opciones                                                                             |                                                                                                    |            |
| General Pestañas Contenido Aplicaciones Privacidad<br>General Red Actualizar Cifrado | Seguridad Sync Avanzado                                                                                                  |            |
| Protocolos<br>Usar SSL 3,0<br>Usar T                                                 | Administrador de certificados     Sus certificados     Sus certificados                                                  | - e z      |
| Certificados<br>Cuando un servidor requiera mi certificado personal:                 | Tiene certificados de estas organizaciones que le identifican:                                                           |            |
| Ver certificados Listas de revocación Xalidación                                     | Nombre del certificado<br>#FNMT<br>NOMBRE FERNANDEZ REAL<br>NOMBRE ROMERO REAL<br>NOMBRE DURO REAL<br>NOMBRE GOMEZ (REAL | Dispositiv |
|                                                                                      | Yer Hacer copia Hacer copia de todo                                                                                      | Eliminaj   |

 Hacer doble click encima del certificado correspondiente y aparecerá la siguiente pantalla donde viene detallada la entidad emisora valida del certificado, en este caso, FNMT 2 CA.

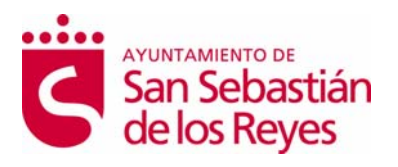

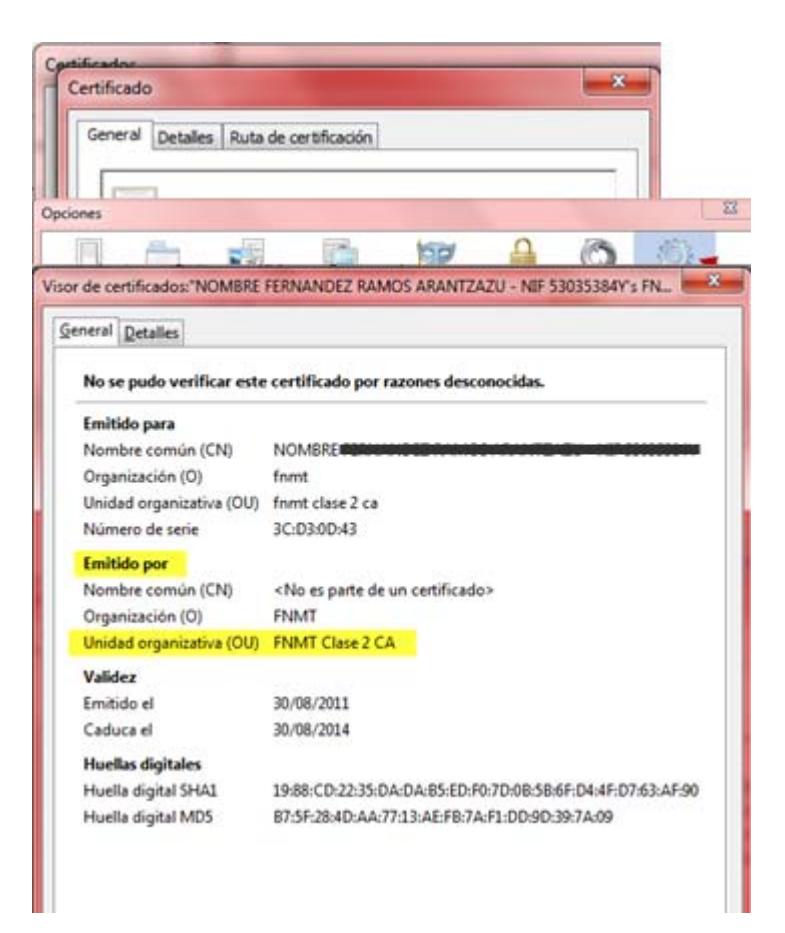

**Para utilizar el DNI e** tendrá que instalar previamente el modulo criptográfico, en el **anexo II** de este documento podrá encontrar las instrucciones para la instalación.

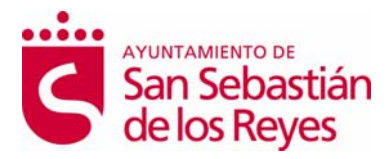

## 3. ANEXO 2: INSTALAR EL CLIENTE DE AUTOFIRMA DEL MINHFP.

Para realizar la descargar del software de Autofirma, acceda la página inicial del Sistema de Notificaciones Electrónicas, y pulse en el botón "Acceder" del Área de Descarga.

| red.es                                 | Contacta                                                                                                    |
|----------------------------------------|----------------------------------------------------------------------------------------------------|
| Sistema de Notificación Electrón       | lica                                                                                                    |
|                                        | Acceder al Sistema de Notificación Electrónica<br>Para poder acceder, usted necesita tener instalada la Máquina Virtual de Java o la<br>aplicación de Autofirma del MINHFP y un certificado digital válido o DNI<br>Electrónico.<br>Consultar la lista de certificados permitidos <u>aquí</u>                                                                                                    |
|                                        | Área de Descarga   Acceder  Cocumento de requisitos técnicos                                                                                                    |
|                                        |                                                                                                    |
| Contacto   Aviso Legal   Accesibilidad | Reserved to the second second |

Cuando acceda al Área de Descarga, seleccione la versión de Autofirma a descargar, según el sistema operativo de su equipo.

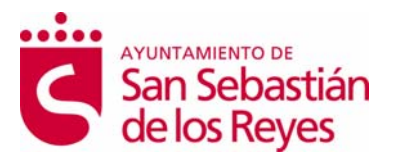

| Sistema de Notificación I     | d.es es contacta<br>Contacta<br>Electrónica - Área de Descar                                                                                                    | ga                                                                                        |
|-------------------------------|----------------------------------------------------------------------------------------------------|-------------------------------------------------------------------------------------------|
|                               | Para los navegadores de internet: Inte<br>MÁQUINA VIRTUAL DE JAVA<br>Para el resto de los navegadores de i<br>AUTOFIRMA PARA WINDOWS 32 BIT<br>AUTOFIRMA PARA LINUX | ernet Explorer 9 y 10<br>Internet:<br>MUTOFIRMA PARA WINDOWS 64 BIT<br>AUTOFIRMA PARA MAC |
| Contacto   Aviso Legal   Acce | sibilidad                                                                                                    | Denergy in the seguridad del internauta                                                   |

El contenido del fichero comprimido que se va a descargar es el siguiente:

- El instalador de la aplicación Autofirma.
- El manual de instalación de la aplicación Autofirma.

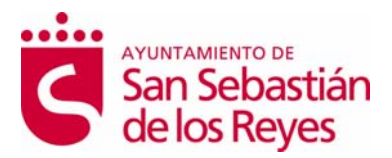

### 4. ANEXO 3: INSTALAR CERTIFICADOS DIGITALES

### 5.1 Internet Explorer

Para instalar el certificado digital en IE hay que seguir los siguientes pasos:

1. Abrir el navegador, y pulsar en el menú "Herramientas / Opciones de Internet".

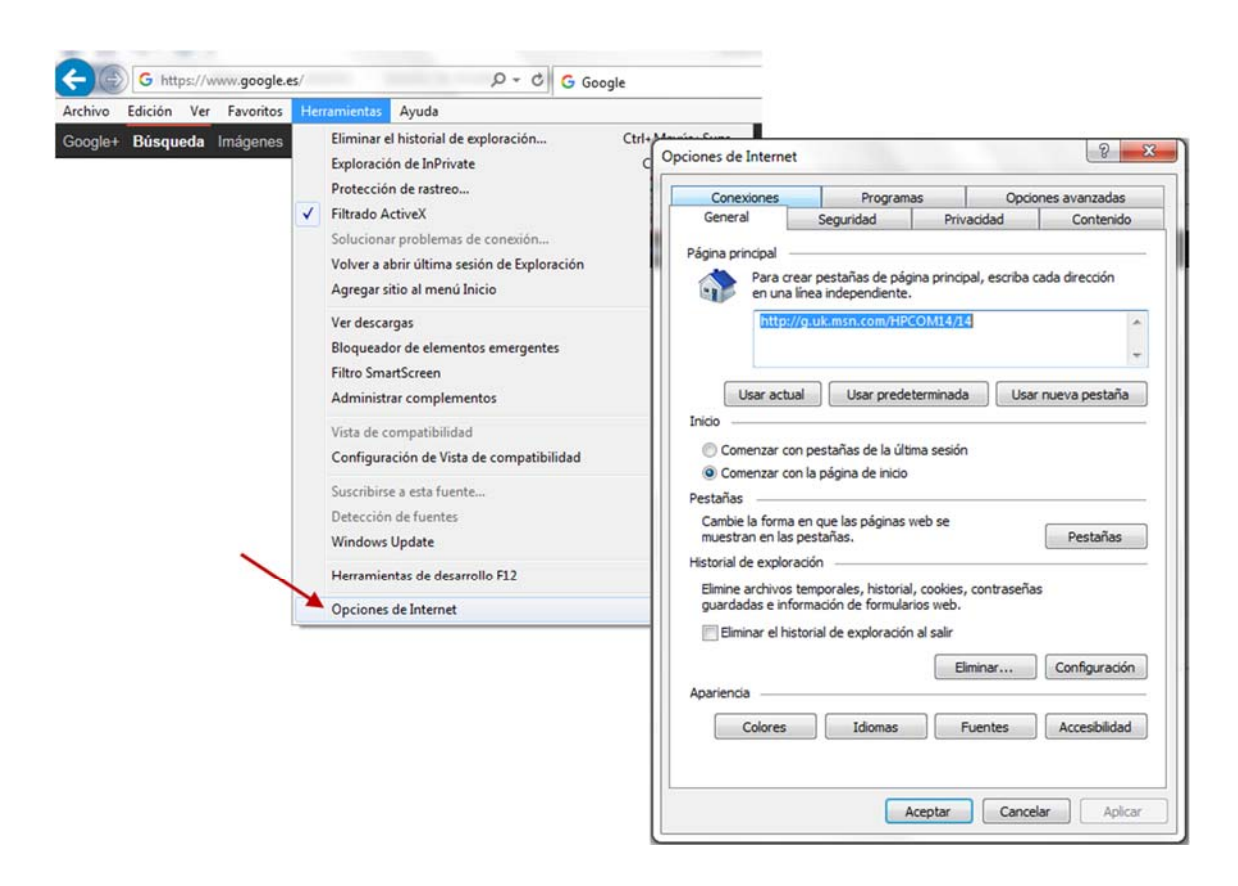

 Pulsar sobre la pestaña "Contenido". Una vez dentro de esta pestaña, pulsar sobre el botón "Certificados". Se abrirá el almacén de certificados de Internet Explorer.

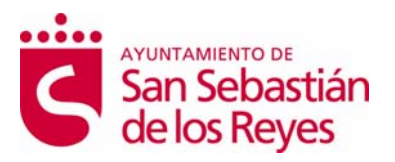

| Opciones de Internet                                                                                                    |                                                                                                    |
|----------------------------------------------------------------------------------------------------|----------------------------------------------------------------------------------------------------|
| Conexiones         Programas         Opciones avanzadas           General         Seguridad         Privacidad         Contenido           Certificados                                                                                                    | Certificados                                                                                                    |
| Gertificación     Borrar estado SSL     Certificados     Editores     Autocompletar                                                                                                    | Propósito planteado: <a>Todos&gt;</a> Personal Otras personas Entidades de certificación intermedias Entidades de certificación intermedias entidades de certificación intermedias entidades de certificación entidades entidades entidad |
| Autocompletar almacena lo escrito en<br>páginas web par intentar anticiparse a<br>lo que escribe y sugerir posibles<br>coincidencias.<br>Fuentes y Web Slices<br>Las fuentes y las Web Slices<br>proporcionan contenido actualizado de<br>sitos web, el cual puede leerse en<br>Internet Explorer y en otros programas. | Emitido para       Emitido por       Fecha de       Nombre descriptivo         CARRASCO HI       AC FNNT Usuarios       10/06/2020 <ninguno>         ENTIDAD PRU       CA E.P.E. RED.ES       11/04/2014       ENTIDAD RUEE         NOMBRE DIEZ       FNMT Clase 2 CA       12/01/2017       <ninguno>         NOMBRE DIEZ       FNMT Clase 2 CA       21/07/2017       <ninguno>         NOMBRE GOM       FNMT Clase 2 CA       21/07/2017       <ninguno>         NOMBRE GOM       FNMT Clase 2 CA       21/07/2017       <ninguno>         NOMBRE GOM       FNMT Clase 2 CA       21/07/2017       <ninguno>         NOMBRE GOM       FNMT Clase 2 CA       25/09/2017       <ninguno>         NOMBRE GON       FNMT Clase 2 CA       25/09/2017       <ninguno>         N/CTOR MART       RACER       27/04/2020       (racer_of_1460</ninguno></ninguno></ninguno></ninguno></ninguno></ninguno></ninguno></ninguno>                                                                                                    |
|                                                                                                    | Importar       Exportar       Quitar       Opciones avanzadas         Propósitos planteados del certificado       Correo seguro, Autenticación del cliente, Cualquier propósito       Ver         Obtener más información acerca de certificados       Cerrar                                                                                                    |
| Aceptar Cancelar Aplica                                                                                                    |                                                                                                    |

3. Pulsar sobre el **botón "Importar**" para abrir el asistente de importación de certificados.

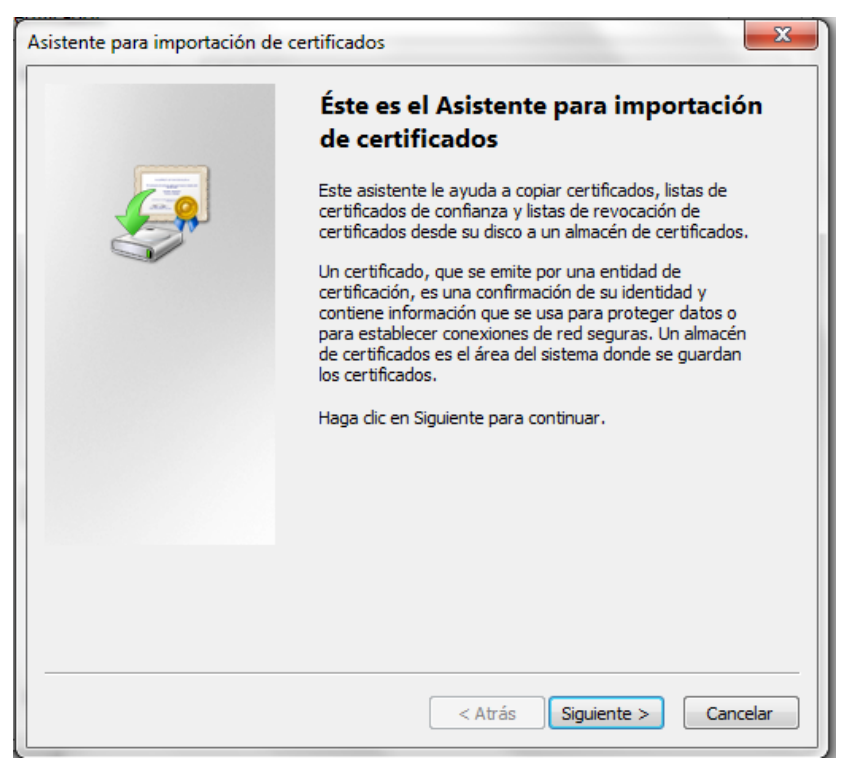

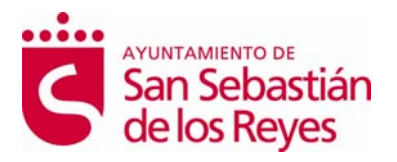

4. Pulsar en el botón **"Siguiente".** Pulsar sobre el **botón examinar** y adjuntar el certificado. Pulsar en Siguiente.

| Especifique el archivo que desea importar.          Nombre de archivo:       C:\PAMELA TRABAJO\CERTIFICADOS_FNMT_VIGENTES\Cert_FNM       Examinar         Nota: se puede almacenar más de un certificado en un mismo archivo en los siguientes formatos:       Intercambio de información personal: PKCS #12 (.PFX,.P12)         Estándar de sintaxis de cifrado de mensajes: certificados PKCS #7 (.P7B)       Almacén de certificados en serie de Microsoft (.SST) | Arch         | nivo para importar                                                                        |
|----------------------------------------------------------------------------------------------------|--------------|-------------------------------------------------------------------------------------------|
| Nombre de archivo:       C:\PAMELA TRABAJO\CERTIFICADOS_FNMT_VIGENTES\Cert_FNM       Examinar         Nota: se puede almacenar más de un certificado en un mismo archivo en los siguientes formatos:       Intercambio de información personal: PKCS #12 (.PFX,.P12)         Estándar de sintaxis de cifrado de mensajes: certificados PKCS #7 (.P7B)         Almacén de certificados en serie de Microsoft (.SST)                                                   |              | Especifique el archivo que desea importar.                                                |
| C:\PAMELA TRABAJO\CERTIFICADOS_FNMT_VIGENTES\Cert_FNM Examinar<br>Nota: se puede almacenar más de un certificado en un mismo archivo en los siguientes<br>formatos:<br>Intercambio de información personal: PKCS #12 (.PFX,.P12)<br>Estándar de sintaxis de cifrado de mensajes: certificados PKCS #7 (.P7B)<br>Almacén de certificados en serie de Microsoft (.SST)<br>Más información acerca de los <u>formatos de archivo de certificado</u>                      |              | Nombre de archivo:                                                                        |
| Nota: se puede almacenar más de un certificado en un mismo archivo en los siguientes<br>formatos:<br>Intercambio de información personal: PKCS #12 (.PFX,.P12)<br>Estándar de sintaxis de cifrado de mensajes: certificados PKCS #7 (.P7B)<br>Almacén de certificados en serie de Microsoft (.SST)<br>Más información acerca de los <u>formatos de archivo de certificado</u>                                                                                        |              | C:\PAMELA TRABAJO\CERTIFICADOS_FNMT_VIGENTES\Cert_FNM Examinar                            |
| Intercambio de información personal: PKCS #12 (.PFX,.P12)<br>Estándar de sintaxis de cifrado de mensajes: certificados PKCS #7 (.P7B)<br>Almacén de certificados en serie de Microsoft (.SST)<br>Más información acerca de los <u>formatos de archivo de certificado</u>                                                                                                    | Nota<br>form | : se puede almacenar más de un certificado en un mismo archivo en los siguientes<br>atos: |
| Estándar de sintaxis de cifrado de mensajes: certificados PKCS #7 (.P7B)<br>Almacén de certificados en serie de Microsoft (.SST)<br>Más información acerca de los <u>formatos de archivo de certificado</u>                                                                                                    |              | Intercambio de información personal: PKCS #12 (.PFX,.P12)                                 |
| Almacén de certificados en serie de Microsoft (.SST)<br>Más información acerca de los <u>formatos de archivo de certificado</u>                                                                                                    |              | Estándar de sintaxis de cifrado de mensajes: certificados PKCS #7 (.P7B)                  |
| Más información acerca de los <u>formatos de archivo de certificado</u>                                                                                                    |              | Almacén de certificados en serie de Microsoft (.SST)                                      |
|                                                                                                    | Más          | información acerca de los <u>formatos de archivo de certificado</u>                       |

5. En la siguiente pantalla hay que cumplimentar la **contraseña** para importar el certificado. Y **marcar los 3 check** que aparecen en la pantalla. Pulsar en siguiente.

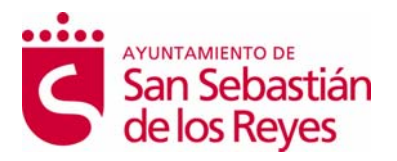

| Asistente para importación de certificados                                                                                                    | x   |
|----------------------------------------------------------------------------------------------------|-----|
| Contraseña<br>Para mantener la seguridad, la clave privada se protege con una contraseña.                                                                                                    |     |
| Escriba la contraseña para la dave privada.                                                                                                    |     |
| Contraseña:                                                                                                    |     |
| ••••••                                                                                                    |     |
| <ul> <li>Habilitar protección segura de clave privada. Si habilita esta opción, se le avisará cada vez que la clave privada sea usada por una aplicación.</li> <li>Marcar esta clave como exportable. Esto le permitirá hacer una copia de seguridad de las claves o transportarlas en otro momento.</li> <li>Incluir todas las propiedades extendidas.</li> </ul> |     |
| Más información acerca de la <u>protección de claves privadas</u>                                                                                                    |     |
| < Atrás Siguiente > Cancel                                                                                                    | lar |

6. En la siguiente pantalla no hay que realizar ningún cambio. Pulsar en siguiente.

| Asistente para importación de certificados                                                                                               |  |  |  |
|----------------------------------------------------------------------------------------------------|--|--|--|
| Almacén de certificados                                                                                                    |  |  |  |
| Los almacenes de certificados son las áreas del sistema donde se guardan los<br>certificados.                                            |  |  |  |
| Windows puede seleccionar automáticamente un almacén de certificados; también se<br>puede especificar una ubicación para el certificado. |  |  |  |
| Seleccionar automáticamente el almacén de certificados según el tipo de certificado                                                      |  |  |  |
| Olocar todos los certificados en el siguiente almacén                                                                                    |  |  |  |
| Almacén de certificados:                                                                                                    |  |  |  |
| Personal Examinar                                                                                                    |  |  |  |
| Más información acerca de los <u>almacenes de certificados</u>                                                                           |  |  |  |
| < Atrás Siguiente > Cancelar                                                                                                    |  |  |  |

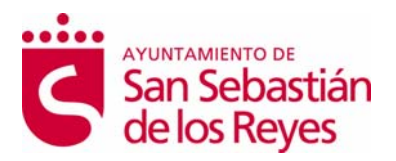

7. Pulsar en el **botón "Finalizar"** para terminar la importación correctamente.

| Asistente para importación de ce | rtificados                                                         | ×      |
|----------------------------------|--------------------------------------------------------------------|--------|
|                                  | Finalización del Asistente para<br>importación de certificados     |        |
|                                  | Se importará el certificado después de hacer clic en<br>Finalizar. |        |
|                                  | Específicó la siguiente configuración:                             |        |
|                                  | Almacén de certificados seleccionado por el usuario                | Pers   |
|                                  | Contenido                                                          | PFX    |
|                                  | Nombre de archivo                                                  | C:\P   |
|                                  | <                                                                  | 4      |
|                                  |                                                                    |        |
|                                  | < Atrás Finalizar Ca                                               | ncelar |

Si queremos **modificar el nivel de seguridad**, pulsar sobre el botón "Nivel de seguridad", si marcamos nivel Alto, nos pedirá una contraseña, que posteriormente habrá que añadir siempre que se use el certificado.

| Importando una nueva clave privada de firma           | medias Entidades de certificad                                                      |
|-------------------------------------------------------|-------------------------------------------------------------------------------------|
| Una aplicación está creando un elemento protegido.    | de Nombre descriptivo<br>2020 <ninguno></ninguno>                                   |
|                                                       | Elegir un nivel de seguridad                                                        |
| Clave privada de CyptoAP                              | Elija un nivel de seguridad apropiado para este elemento.                           |
| Nivel de seguridad: medio Nivel de seguridad          | Solicitar mi permiso con una contraseña cuando la<br>información vaya a utilizarse. |
| Aceptar Cancelar Detalles                             | Solicitar mi permiso cuando la información vaya a<br>utilizarse.                    |
|                                                       |                                                                                     |
| Obtener más información acerca de <u>certificados</u> | < Atrás Siguiente > Cancelar                                                        |

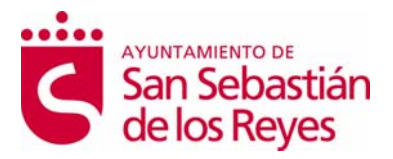

### 5.2 Mozilla FireFox

Para importar el certificador en este navegador, hay que seguir los siguientes pasos:

1. Abrir Firefox, y pulsar el icono que aparece en la parte superior derecha.

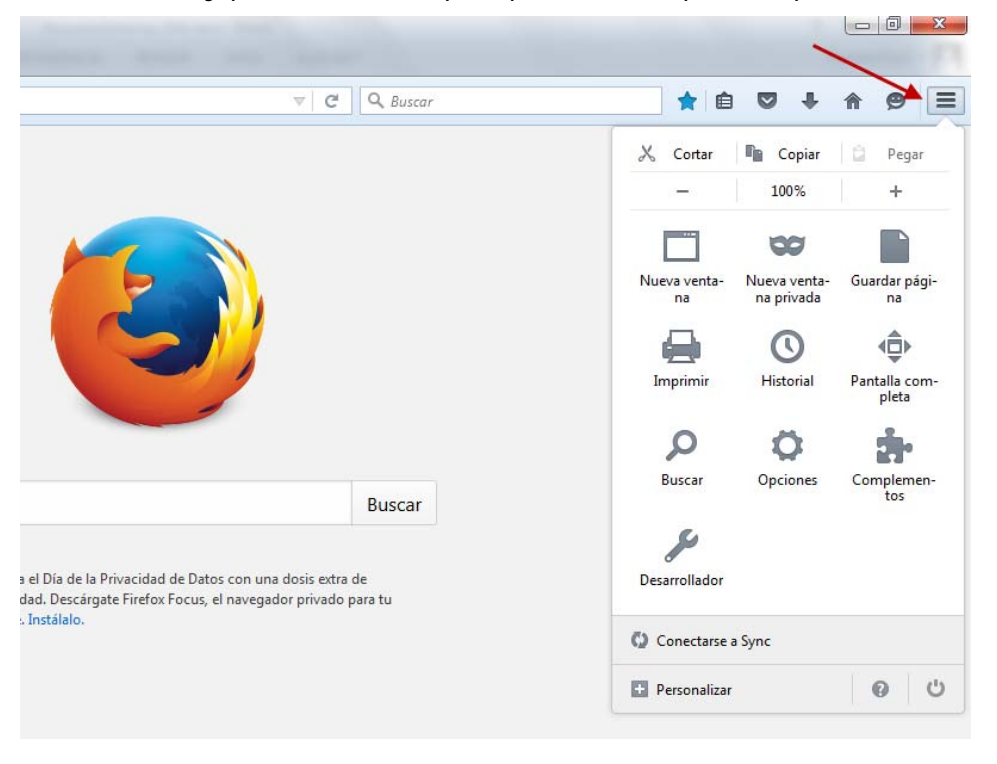

# Ö

2. Pulsar en el **icono "Opciones"**, aparecerá la siguiente pantalla, en la cual tenemos que pulsar sobre la opción de menú "Avanzado"

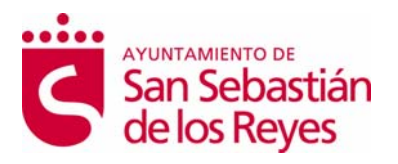

| General                                                                                                    |                                                                                                    |                                                                                                    |                                                                                                    |                                                                                                    |                                                                                                    |
|----------------------------------------------------------------------------------------------------|----------------------------------------------------------------------------------------------------|----------------------------------------------------------------------------------------------------|----------------------------------------------------------------------------------------------------|----------------------------------------------------------------------------------------------------|----------------------------------------------------------------------------------------------------|
| General                                                                                                    |                                                                                                    |                                                                                                    |                                                                                                    |                                                                                                    |                                                                                                    |
| Inicio<br>✓ Comprobar siempre<br>Firefox no es su na<br>Cuando se inicie Firefox:<br>Página de inicio:                                     | e si Firefox es su navegador pr<br><b>vegador por defecto</b><br>Mostrar mi página de inicic<br>Página de inicio de Mozilla I<br>Usar página a <u>c</u> tual                                                                                                    | edeterminado<br>Tirefox<br>Usar <u>m</u> arcador                                                                                                    | Convertir en pres                                                                                                    | determinado<br>▼<br>or omisión                                                                                                    |                                                                                                    |
| Descargas<br>Guardar archivos en<br>Preguntarme siempi<br>Pestañas<br>Abrir ventanas nuev<br>No cargar las pestai<br>Al abrir un enlage ei | Descargas<br>re dónde guardar los archivos<br>as como pestañas<br>ñas hasta q <u>u</u> e sean selecciona<br>n una pestaña nueva, cambiar                                                                                                    | das<br>a ésta inmediatamente                                                                                                    |                                                                                                    | E <u>x</u> aminar                                                                                                    |                                                                                                    |
| Izilla X 🛱 Opciones                                                                                                    | de las pestañas en la barra de                                                                                                    | tareas de Windows                                                                                                    |                                                                                                    |                                                                                                    |                                                                                                    |
| rences#advanced                                                                                                    |                                                                                                    |                                                                                                    |                                                                                                    | C Q Buscar                                                                                                    |                                                                                                    |
| Avanzado<br>General Ele                                                                                                    | ección de datos Red                                                                                                    | Actualizar C                                                                                                    | Certificados                                                                                                    |                                                                                                    |                                                                                                    |
| Solicitudes<br>Cuando un servidor                                                                                                    | requiera mi certificado pe<br>o automáticamente                                                                                                    | rsonal:                                                                                                    |                                                                                                    |                                                                                                    |                                                                                                    |
| <ul> <li>Seleccionar un</li> <li>Preguntar siem</li> </ul>                                                                                 | pre                                                                                                    |                                                                                                    |                                                                                                    |                                                                                                    |                                                                                                    |
|                                                                                                    | Inicio<br>✓ Comprobar siempre<br>Firefox no es su na<br>Cuando se inicie Firefox:<br>Página de inicio:<br>Descargas<br>④ Guardar archivos en<br>● Preguntarme siemp<br>Pestañas<br>✓ Abrir venţanas nuev<br>✓ No cargar las pestal<br>Al abrir un enlaçe el<br>Mostrar miniaturas de<br>Zulla × ✿ Opciones<br>rences#advanced | Inicio <ul> <li>Comprobar siempre si Firefox es su navegador por defecto</li> </ul> Cuando se inicie Firefox:         Mostrar mi página de inicio           Página de inicio:         Página de inicio de Mozilla F           Usar página agtual         Usar página agtual           Descargas <ul> <li>Guardar archivos en</li> <li>Preguntarme siempre dónde guardar los archivos</li> </ul> Pestañas <ul> <li>Abrir vențanas nuevas como pestañas</li> <li>No cargar las pestañas hasta que sean selecciona</li> <li>Al abrir un enlaçe en una pestaña nueva, cambiar</li> <li>Mostrar miniaturas de las pestañas en la barra de</li> </ul> pzilla × <ul> <li>Opciones</li> <li>+</li> </ul> cences≠advanced             General         Elección de datos         Red           Solicitudes             Cuando un servidor requiera mi certificado pe | Inicio <ul> <li>Comprobar siempre si Firefox es su navegador predeterminado</li> <li>Firefox no es su navegador por defecto</li> </ul> Cuando se inicie Firefox:       Mostrar mi página de inicio         Página de inicio:       Página de inicio de Mozilla Firefox         Usar página agtual       Usar marcador         Descargas <ul> <li>Guardar archivos en</li> <li>Pesuargas</li> <li>Preguntarme siempre dónde guardar los archivos</li> </ul> Pestañas <ul> <li>Abrir vențanas nuevas como pestañas</li> <li>No cargar las pestañas hasta que sean seleccionadas</li> <li>Al abrir un enlaçe en una pestaña nueva, cambiar a ésta inmediatamente</li> <li>Mostrar miniaturas de las pestañas en la barra de tareas de Windows</li> </ul> zulla x <ul> <li>Opciones</li> <li>+</li> </ul> Sulla x <ul> <li>Opciones</li> <li>+</li> </ul> Solicitudes            General       Elección de datos       Red       Actualizar            Solicitudes | Inicio <ul> <li>Comprobar siempre si Firefox es su navegador predeterminado</li> <li>Firefox no es su navegador por defecto</li> <li>Convertir en pre</li> </ul> Cuando se inicie Firefox:         Mostrar mi página de inicio           Bágina de inicio:         Página de inicio de Mozilla Firefox           Usar página agtual         Usar marcador         Restaurar al yalor po           Descargas <ul> <li>Guardar archivos en</li> <li>Descargas</li> <li>Preguntarme siempre dónde guardar los archivos</li> </ul> Pestañas <ul> <li>Abrir vențanas nuevas como pestañas</li> <li>No cargar las pestañas hasta que sean seleccionadas</li> <li>Al abrir un enlaçe en una pestaña nueva, cambiar a ésta inmediatamente</li> <li>Mostrar miniaturas de las pestañas en la barra de tareas de Windows</li> </ul> zzilla | Inicio   ✓ Comprobar siempre si Firefox es su navegador por defecto   ✓ Convertir en pregeterminado   Cuando se jnicie Firefox   ✓ Mostrar mi página de inicio   ✓ Bágina de inicio:   ✓ Página de inicio:   ✓ Usar página agtual   Usar página agtual   Usar página agtual   Usar página metal   ● Preguntarme siempre dönde guardar los archivos   Peresurtar   ✓ Abrir venţanas nuevas como pestañas   ✓ No cargar las pestañas hasta que sean seleccionadas   △ abrir un enlage en una pestaña nueva, cambiar a ésta inmediatamente   ✓ Mostrar miniaturas de las pestañas en la barra de tareas de Windows     vences#advanced     ✓ Opciones        ✓ Avanzado     General   Elección de datos   Red   Actualizar   Certificados |

 Pulsando sobre el botón "Ver certificados", se abrirá la pantalla del almacén de certificados de Firefox. Desde la cual tendremos que pulsar sobre el botón "Importar".

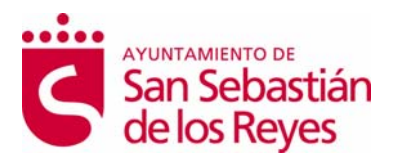

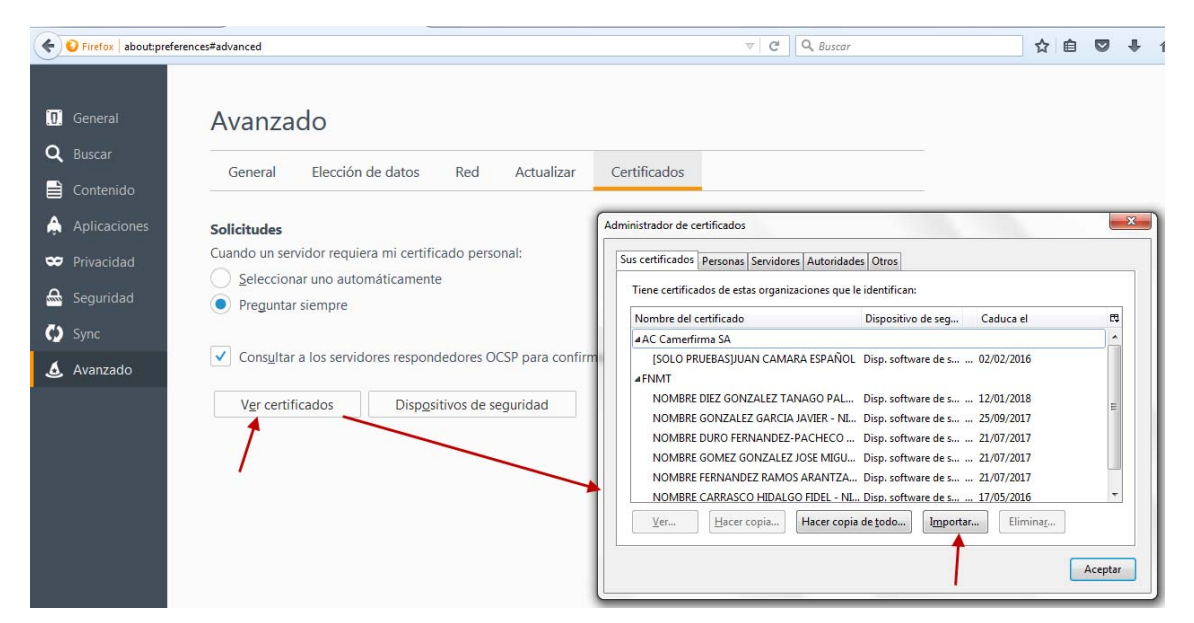

Al pulsar sobre este botón, se abrirá la siguiente pantalla para buscar el certificado.

| Archivo de certificado para importar                                                                                                    | ×                                                    |
|----------------------------------------------------------------------------------------------------|------------------------------------------------------|
| C C C C C C C C C C C C C C C C C C C                                                                                                    | ← Buscar Recovery (D:)                               |
| Organizar 🔻 Nueva carpeta                                                                                                    | := 🗸 🔟 🔞                                             |
| Sitios recientes Nombre                                                                                                    | Fecha de modifica Tipo                               |
| Covery                                                                                                    | 09/02/2015 14:20 Carpeta de archivos                 |
| <ul> <li>Imágenes</li> <li>Imágenes</li></ul> |                                                      |
| · · · · · · · · · · · · · · · · · · ·                                                                                                    | •                                                    |
| Nombre:                                                                                                    | Archivos PKCS12 (*.p12;*.pfx)     Abrir     Cancelar |

4. Al seleccionar el certificado, se habilitará la pantalla para **introducir la contraseña** de importación del certificado. Introducirla y pulsar en Aceptar.

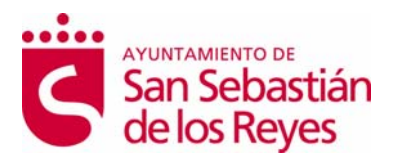

| dministrador de o | ertificados     |              |                |                              |                   |            |             | 23    |
|-------------------|-----------------|--------------|----------------|------------------------------|-------------------|------------|-------------|-------|
| Sus certificados  | Personas        | Servidores   | Autoridades    | Otros                        |                   |            |             |       |
| Tiene certifica   | idos de esta    | as organizac | iones que le i | dentifican:                  |                   |            |             |       |
| Nombre del o      | ertificado      |              |                | Dispositivo                  | de seg            | Caduca el  |             | E\$   |
| Contraseña        | a requerida     |              |                |                              |                   |            | ×           |       |
|                   | •••••           |              | Aceptar        | Cance                        | :lar              |            |             |       |
|                   |                 |              |                | Disp. softwa<br>Disp. softwa | re de s           | 17/05/2016 |             | -     |
| Ver               | <u>H</u> acer o | opia         | Hacer copia d  | le <u>t</u> odo              | I <u>m</u> portar | Elimii     | na <u>r</u> |       |
|                   |                 |              |                |                              |                   |            | Ace         | eptar |

5. La importación ha finalizado con éxito.

| liene certificados de estas organizacior              | nes que le identifican:                                                                                                    |  |  |  |
|-------------------------------------------------------|----------------------------------------------------------------------------------------------------|--|--|--|
| Nombre del certificado Dispositivo de seg Caduca el 🛱 |                                                                                                    |  |  |  |
| AC Camerfirma SA                                      |                                                                                                    |  |  |  |
| Alasta                                                | X                                                                                                    |  |  |  |
| Se han restaurado satisfacto                          | priamente su(s) certificado(s) de seguridad y clave(s) privada(s).                                                                                               |  |  |  |
| Alerta                                                | oriamente su(s) certificado(s) de seguridad y clave(s) privada(s).<br>Aceptar                                                                                    |  |  |  |
| Se han restaurado satisfacto                          | oriamente su(s) certificado(s) de seguridad y clave(s) privada(s).<br>Aceptar<br>ANTZA Disp. software de s 21/07/2017                                            |  |  |  |
| NOMBRE FERNANDEZ RAMOS ARA                            | oriamente su(s) certificado(s) de seguridad y clave(s) privada(s).<br>Aceptar<br>ANTZA Disp. software de s 21/07/2017<br>DEL - NI Disp. software de s 17/05/2016 |  |  |  |

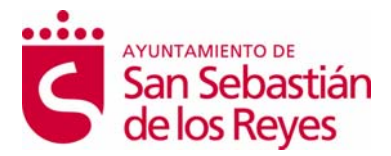

#### 5.3 Google Chrome

Para instalar el certificado digital en el navegador Chrome hay que seguir los siguientes pasos.

1. Abrir el navegador Google Chrome, pulsar sobre el icono que se encuentra en la parte superior derecha y pulsar sobre "Configuración". Se abrirá la pantalla de "Ajustes" de Chrome.

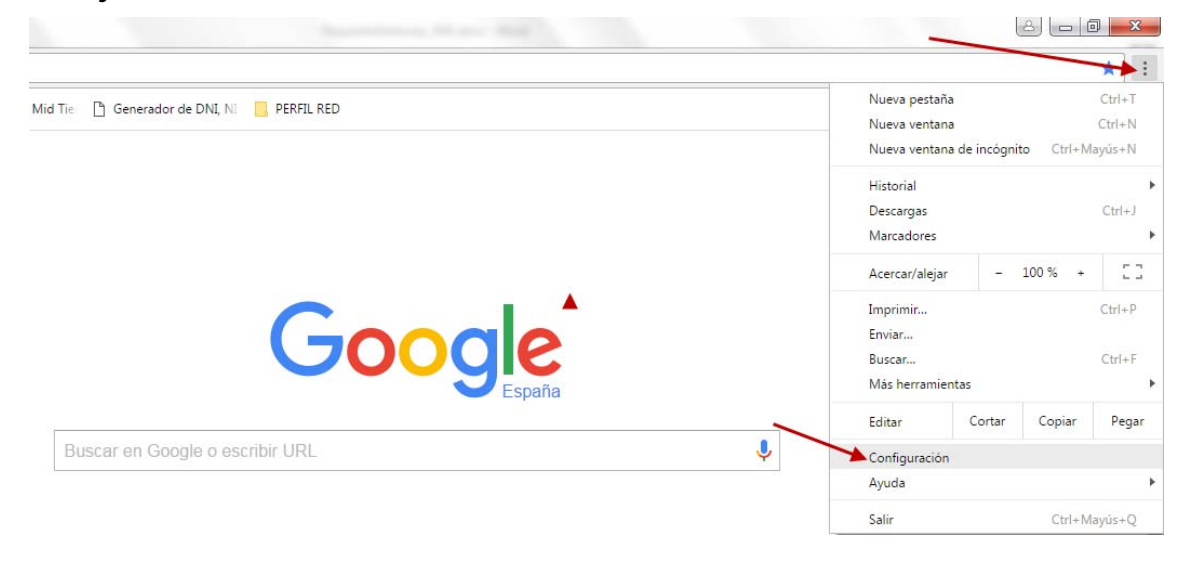

2. En la pantalla "Ajustes", pulsar sobre el link "Mostrar configuración avanzada..."

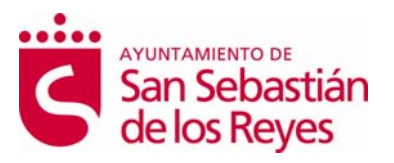

| hrome      | Ajustes                                                                               | Buscar ajustes      |
|------------|---------------------------------------------------------------------------------------|---------------------|
| xtensiones | Abrir una página específica o un conjunto de páginas. Establecer páginas              |                     |
| justes     | Aspecto                                                                               |                     |
|            | Buscar temas Restablecer tema predeterminado                                          |                     |
| nformación | Mostrar el botón Página principal                                                     |                     |
|            | Mostrar siempre la barra de marcadores                                                |                     |
|            | Buscar                                                                                |                     |
|            | Especifica el motor de búsqueda que se debe utilizar al realizar una búsqueda desde e | el <u>omnibox</u> . |
|            | Google   Administrar motores de búsqueda                                              |                     |
|            | Otros usuarios                                                                        |                     |
|            |                                                                                       |                     |
|            | Persona 1 (actual)                                                                    |                     |
|            | Habilitar navegación como invitado                                                    |                     |
|            | 🕑 Dejar que cualquier pueda añadir a una persona a Chrome                             |                     |
|            | Añadir persona Editar Eliminar Importar marcadores y configuraci                      | ón                  |
|            | Navegador predeterminado                                                              |                     |
|            | Establecer Google Chrome como navegador predeterminado                                |                     |
|            |                                                                                       |                     |

3. En la opción HTTPS/SSL, pulsar sobre el botón "Administrar certificados". Se abrirá el almacén de certificados, que es el mismo que para Internet Explorer, como muestra la pantalla.

| a           |                                                                            |                                    |
|-------------|----------------------------------------------------------------------------|------------------------------------|
| ⇒ G 0       | chrome://settings                                                          |                                    |
| Chrome      | Ajustes                                                                    | Buscar ajustes                     |
|             | Cambiar como administra y muestra Chrome los idiomas Mas información       |                                    |
| xtensiones  | Configuración de idioma y de introducción de texto                         |                                    |
| Ajustes     |                                                                            |                                    |
|             | Preguntar si quieres traducir paginas que no esten escritas en un idioma o | jue entiendas. Administrar idiomas |
| Información | Descargas                                                                  |                                    |
|             | Ubicación de la descarga: C:\Users\pduro\Downloads Car                     | nbiar                              |
|             | Preguntar donde se guardará cada archivo antes de descargarlo              |                                    |
|             | HTTPS/SGI                                                                  |                                    |
|             |                                                                            |                                    |
| 1           | Administrar certificados                                                   |                                    |
|             | Google Cloud Print                                                         |                                    |
|             | Configurar o administrar impresoras en Google Cloud Print. Más información |                                    |
|             | Administrar                                                                |                                    |
|             |                                                                            |                                    |
|             | Mostrar notificaciones cuando se detecten nuevas impresoras en la red      |                                    |

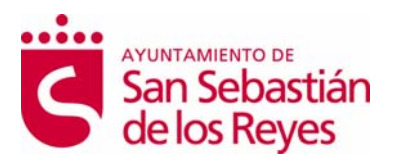

|                           | 1                         | 1                  |                          |
|---------------------------|---------------------------|--------------------|--------------------------|
| Otras personas            | Entidades de certificaci  | ón intermedias   E | Entidades de certificaci |
| Emitido para              | Emitido por               | Fecha de           | Nombre descriptivo       |
| 🙀 CARRASCO HIDAL          | AC FNMT Usuarios          | 10/06/2020         | <ninguno></ninguno>      |
| ENTIDAD PRUEBAS           | CA E.P.E. RED.ES          | 11/04/2014         | ENTIDAD PRUEB            |
| NOMBRE DIEZ GON           | . FNMT Clase 2 CA         | 12/01/2018         | <ninguno></ninguno>      |
| NOMBRE DURO FE            | FNMT Clase 2 CA           | 21/07/2017         | <ninguno></ninguno>      |
| NOMBRE FERNAND            | FNMT Clase 2 CA           | 21/07/2017         | <ninguno></ninguno>      |
| NOMBRE GOMEZ G            | FNMT Clase 2 CA           | 21/07/2017         | <ninguno></ninguno>      |
| NOMBRE GONZALE            | FNMT Clase 2 CA           | 25/09/2017         | <ninguno></ninguno>      |
| VICTOR MARTIN S           | RACER                     | 27/04/2020         | (racer_pf_1460           |
| portar Exportar.          | Quitar                    |                    | Opciones avanzada        |
| opósitos planteados del o | ertificado                |                    |                          |
| rreo seguro. Autenticaci  | ón del diente. Cualquier  | propósito          |                          |
| ineo seguro, Autenacad    | on der cliente, coalquier | proposito          | Ver                      |

4. Para importar el certificado, hay que seguir los mismos pasos que se han explicado en el punto 5.1 de este manual (Importar certificado en Internet Explorer)

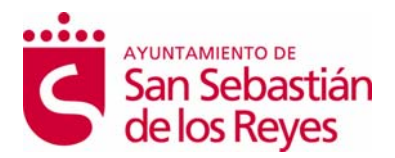

### 5. ANEXO 4: INSTALAR DNI ELECTRÓNICO

Deberá entrar en la siguiente página Web para descargar el módulo criptográfico del DNI Electrónico para sistema Windows.

https://www.dnielectronico.es/PortalDNIe/PRF1\_Cons02.action?pag=REF\_1100

Una vez dentro de la página deberá seleccionar el sistema operativo adecuado para su PC.

|                           | >>>>>>>>>>>>>>>>>>>>>>>>>>>>>>>>>>>>>>                                                                                                    |
|---------------------------|----------------------------------------------------------------------------------------------------|
|                           | 👤 Giudadanos 🛛 🛎 Empresas 🗍 🏴 Administraciones 🗍 🗡 Oficina Técnica                                                                                       |
| Obtención del DNI         | Inicio / Área de Descargas                                                                                                    |
| Cómo utilizar el DNI      | Área de Descargas                                                                                                    |
| Guía de referencia básica | ③ Sistema Windows                                                                                                    |
| Certificados Electrónicos | Sistemas GNU/Linux y Sistemas MacOS                                                                                                    |
| Marco legal               | © Certificados x509, Autoridades de Certificación y Autoridades de Validación                                                                            |
| Glosario                  | © Cédeo funto alenta                                                                                                    |
| Atención al Ciudadano     | Ø Codigo ruente pxcs11                                                                                                    |
| Preguntas más frecuentes  | Código fuente completo de aplicaciones Android, y documentación para desarrolladores, para uso de DNIe 3.0 en<br>Dispositivos móviles con tecnología NFC |
| Recursos                  |                                                                                                    |
| PASAPORTE                 | Para cualquier información o consulta puede ponerse en contacto con la Oficina Técnica en la dirección de correo:<br>oficinatecnica@dnielectronico.es    |
|                           |                                                                                                    |

sede electrónica

| DNI electrónico           | 🚨 Cludadanos 🛛 🛎 Empresas 🗍 🏴 Administraciones 🗍 🗡 Oficina Técni                                                                        |
|---------------------------|----------------------------------------------------------------------------------------------------|
| Obtención del DNI         | Inicio / Área de Descargas / Software para Windows                                                                                      |
| Cómo utilizar el DNI      | Software para Windows                                                                                                    |
| Guía de referencia básica | D Documentos con recomendaciones de instalación                                                                                         |
| Certificados Electrónicos | D Sistemas Windows de 32 bits. Compatible con sistemas W7, W8, W8.1 y Windows 10                                                        |
| Marco legal               | D Sistemas Windows de 64 bits. Compatible con sistemas W7, W8, W8.1 y Windows 10                                                        |
| Glosario                  | D Instalación Desatendida                                                                                                    |
| Atención al Ciudadano     |                                                                                                    |
| Preguntas más frecuentes  | Instorico de versiones de Software del DNLE compatibles con XP y vista. (No compatible con DNL 3.0)                                     |
| Recursos                  | Nota: Microsoft ha dejado de dar soporte al Sistema Operativo Windows XP SP3 en fecha El 8 de abril de 2014, por motivos de seguridad a |
| PASAPORTE                 | carecer de este soporte no se da continuidad al nuevo bivi 3.0 sobre este sistema operativo.                                            |
|                           | Las nuevas versiones de drivers publicadas son compatibles con los sistemas XP y con el DNIe en su versión anterior, pero no podr       |

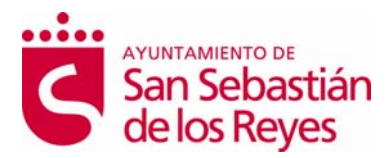

Una vez seleccionado, aparecerá la siguiente pantalla, en la cual se deberá pulsar sobre el ejecutable.

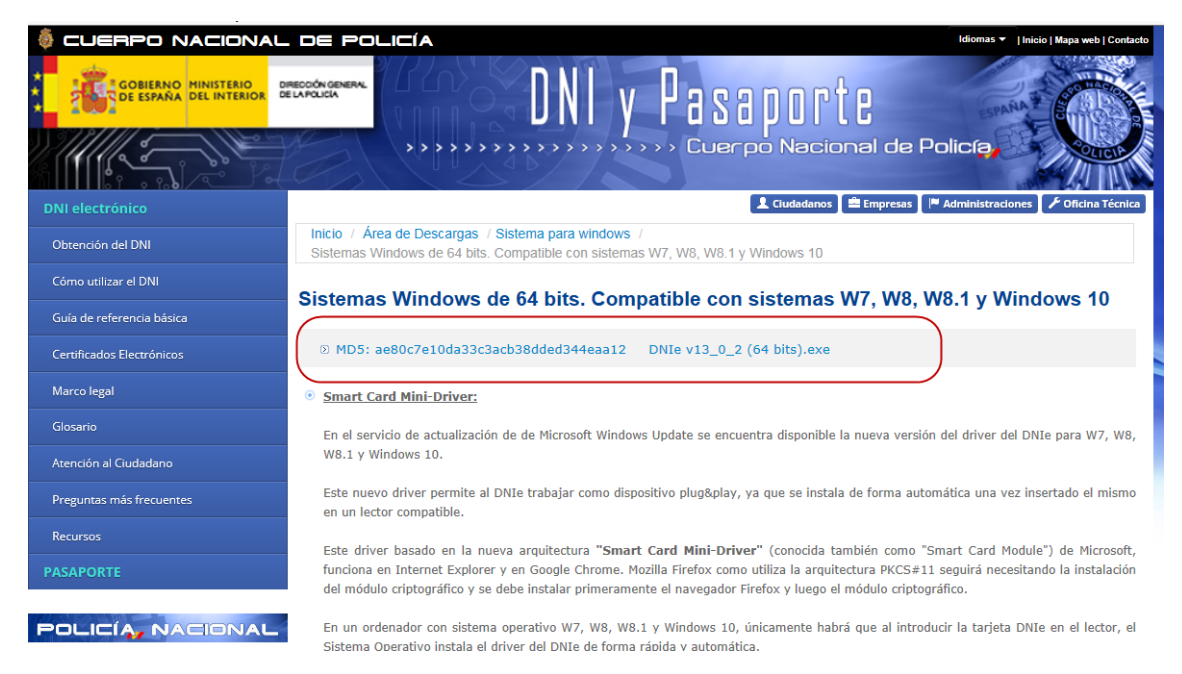

Al ejecutarlo, aparece la pantalla para seleccionar el idioma en el cual nos lo queremos descargar.

| GOBIERNO H<br>DE ESPARA D       | EL INTERIOR | DIECOCIONA                                                         | <b>NNI</b>                                                                                 | v Pa                                                          | sannr                                                              | t e                                                                   |                                                                      |
|---------------------------------|-------------|--------------------------------------------------------------------|--------------------------------------------------------------------------------------------|---------------------------------------------------------------|--------------------------------------------------------------------|-----------------------------------------------------------------------|----------------------------------------------------------------------|
| 15                              | Instal      | able DNIe - Insta                                                  | allShield Wizard                                                                           | d                                                             |                                                                    | ×                                                                     |                                                                      |
| rómica<br>del DMI<br>ser el DNI | dni         | Seleccione un                                                      | o de los idiomas                                                                           | siguientes p                                                  | ara la instala                                                     | ción.                                                                 | Windows 10                                                           |
| n Deutónicos                    |             | Español                                                            |                                                                                            | Acep                                                          | otar (                                                             | ▼<br>Cancelar                                                         | and this are w? W.                                                   |
| Cudadano                        |             | wall y windows 10.                                                 |                                                                                            | _                                                             | _                                                                  | _                                                                     | and the plan with the                                                |
| más frecuernes                  |             | Este nuevo driver pe<br>en un lector compati                       | ermite al DNIe trabajar com<br>Ble.                                                        | no dispositivo plugit                                         | play, ya que se insta                                              | la de forma automátic                                                 | a una vez insertado el miunio                                        |
| IE.                             |             | Este driver basado<br>funciona en Internet<br>del múdulo criptográ | en la nueva arquitectura '<br>t Esplorer y en Google Chro<br>ifico y se debe instalar prim | "Smart Card Mini<br>ome. Hosila Firefox<br>neramente el naveg | Driver" (conocida<br>como utiliza la arqui<br>adur Firefox y luego | tandién como "Smart<br>tectura PKCS#11 seg<br>el módulo criptográfico | LCard Module") de Microsoft,<br>uirá necesitando la instalación<br>L |
| A NAC                           |             | En un ordenador co<br>Sistema Operativo ir                         | n sistema operativo W7, W<br>ristala el driver del DNIs de                                 | VB, WB.1 y Window<br>forma rápida v aut                       | s 10, únicamente ha<br>omática.                                    | bră que al introducir l                                               | a tarjeta DNIe en el lector, el                                      |

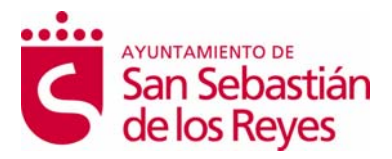

Al pulsar en aceptar, aparecerá la siguiente pantalla, que nos llevará al asistente de instalación.

| Inicio / Área de<br>Sistemas Window | Descargas / Sistema para windows /<br>ws de 64 bits. Compatible con sistemas W7, W8, W8.1 y Windows 10                                                              |          |
|-------------------------------------|----------------------------------------------------------------------------------------------------|----------|
| Sistemas W                          | indows de 64 bits. Compatible con sistemas W7, \                                                                                                    | ۸        |
| ☑ MD5: ae800                        | 7e10da33c3acb38dded344eaa12 DNIe v13_0_2 (64 bits).exe                                                                                                    |          |
| • Smart Card                        | Instalable DNIe - InstallShield Wizard                                                                                                    |          |
| En el servicio<br>W8.1 y Windo      | El programa de instalación Instalable DNIe está preparando<br>InstallShield Wizard, que le guiará durante el resto del proceso de<br>instalación. Espere por favor. | 1        |
| Este nuevo di<br>en un lector d     | Extrayendo: DNIe.msi a se instala de forr<br>Cancelar                                                                                                    | n;       |
| Este driver b<br>funciona en I      | onocida también o<br>a la arquitectura P                                                                                                    | :a<br>Ki |
| del módulo crip                     | otográfico y se debe instalar primeramente el navegador Firefox y luego el módulo                                                                                   | C        |
| En un ordenad<br>Sistema Opera      | or con sistema operativo W7, W8, W8.1 y Windows 10, únicamente habrá que a<br>tivo instala el driver del DNIe de forma rápida y automática.                         | I        |

No será nosible instalarlo de forma directa en aquellos equinos que va cuenten con alquín tino de

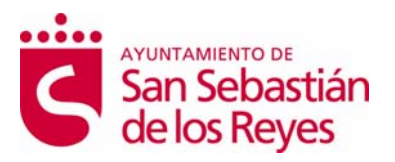

| 討 Instalable DNIe - InstallShiel | d Wizard                                                                                                   |
|----------------------------------|----------------------------------------------------------------------------------------------------|
| dni 🗰                            | Bienvenido a Instalable DNIe - InstallShield<br>Wizard                                                     |
| ELECTRÓNICO                      | InstallShield(R) Wizard instalará Instalable DNIe en su equipo.<br>Para continuar, haga clic en Siguiente. |
|                                  |                                                                                                    |
|                                  |                                                                                                    |
|                                  | < Atrás Siguiente > Cancelar                                                                               |

Habrá que ir pulsando en siguiente, hasta finalizar la instalación

| 🛃 Instalable DNIe - InstallShiel | d Wizard                                                                                                    |
|----------------------------------|----------------------------------------------------------------------------------------------------|
| dni 🗰                            | Instalable DNIe Finalizado - InstallShield<br>Wizard                                                                |
| ELECTRÓNICO                      | InstallShield Wizard ha instalado Instalable DNIe<br>correctamente. Haga dic en Finalizar para salir del asistente. |
|                                  |                                                                                                    |
|                                  |                                                                                                    |
|                                  |                                                                                                    |
|                                  | < <u>A</u> trás <b>Finalizar</b> Cancelar                                                                           |

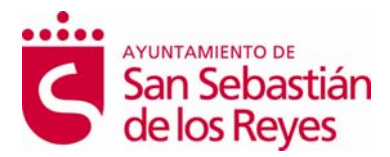

Al pulsar en Finalizar el sistema nos pedirá que reiniciemos el PC.

Verificación de Instalación Correcta del DNIe

#### 1. Internet Explorer

A través del menú Herramientas / Opciones de Internet / Contenido / Certificados...

| Conexiones       | Program                                                   | as                                                        | Opcione              | es avanzadas    |
|------------------|-----------------------------------------------------------|-----------------------------------------------------------|----------------------|-----------------|
| General          | Segurdad                                                  | Privacida                                                 | be                   | Contenido       |
| Las da<br>Intern | asificaciones le ayu<br>let que se puede vi               | dan a contro a<br>er con este eq                          | r el tipo o<br>uipo. | de contenido d  |
| Las da<br>Intern | asificaciones le ayu<br>let que se puede vo               | dan a contro <sup>i</sup> a<br>er con este eq<br>abilitar | r el tipo c<br>uipo. | de contenido de |
| ertificados —    | asificaciones le ayu<br>net que se puede vo<br><u>H</u> a | dan a controa<br>er con este eq<br>abilitar               | r el tipo o<br>uipo. | de contenido d  |

Si está instalado correctamente el módulo CSP del DNIE y tiene correctamente instalados los drivers del lector de tarjetas criptográficas e introducido éste en el citado lector, le pedirá el PIN del DNIE.

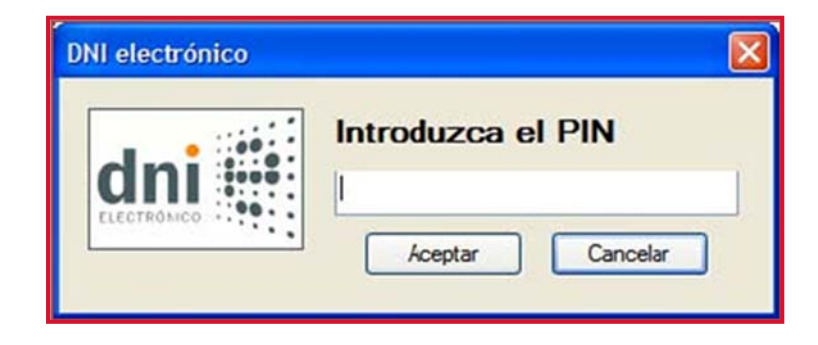

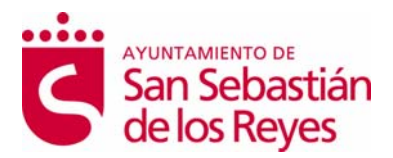

Una vez lo introduzca podrá ver los siguientes certificados:

- 1. Los certificados del DNIe en la pestaña Personal:
- un certificado con propósito de Autenticación.
- y otro certificado con propósito de Firma.

| rtificados                                                                   |                          |                       | ?              |
|------------------------------------------------------------------------------|--------------------------|-----------------------|----------------|
| opósito planteado: <mark>STodos&gt;</mark><br>Personal Otras personas Fulida | des emisoras de certific | ados intermedias    F | otidades emi < |
| Emitido para                                                                 |                          | Emitido por           | Fodha d        |
| APELLIDOS, NOMBRE                                                            | (FIRMA)                  | AC DNIE 001           | 05/03/2011     |
| < )                                                                          | UU                       |                       | >              |
| Importar                                                                     | Quitar                   |                       | Avanzadas.     |
| Proprésitos planteados del certifica                                         | h                        |                       |                |
|                                                                              |                          |                       | <u>v</u> er    |
|                                                                              |                          |                       | Oritat         |

2. En la pestaña Entidades emisoras raíz de confianza podrá visualizar el certificado raíz AC RAIZ DNIE.

| rtificados                                                                                         |                                                                                                    | 2 🔀                | Certificado                                         | ?                  |
|----------------------------------------------------------------------------------------------------|----------------------------------------------------------------------------------------------------|--------------------|-----------------------------------------------------|--------------------|
| opósilo plenteedo: <todos></todos>                                                                 |                                                                                                    |                    | General Detailes Ruta de certificación              |                    |
| Entidades emisoras de certificados i                                                               | ntermedias Bhlidades emisoras raiz                                                                       | de contanza Edit 🔹 | Información del certificado                         |                    |
| Enitido para Enitido por                                                                           | Fecha de caducidad Nomb                                                                                  | bre descript       | Este certificado está destinado a los siguientes    | propósitos:        |
| ACRAIZ DNIE ACRAIZ D                                                                               | 09/02/2036 <ning< td=""><td>uro&gt;</td><th>+Todas las directivas de la aplicación</th><td></td></ning<> | uro>               | +Todas las directivas de la aplicación              |                    |
| Inportar Exportar<br>Propósitos planteados del certificas<br>Autenticación del serviçior, Autentic | Quitar<br>o<br>ación del ciente, Finna de código, Co                                                     | Avanzadas          | Enviado a: AC RAIZ DNIE<br>Emitido por AC RAIZ DNIE |                    |
| eguro, Impresión de fecha, 1.3.6.<br>frado, Segunidad IP del fin del tún                           | 1.5.5.7.3.9, Sistema de archivos de<br>el, Seguridad IP del usuario de segurio                           | dad, <u>Ver</u>    | Välido desde 16/02/2006 hasta 08/02/2036            | daración del emigr |
|                                                                                                    |                                                                                                    | Cerror             |                                                     | Acept              |

Si ha podido seguir los pasos anteriores y ver los certificados esto indica que está

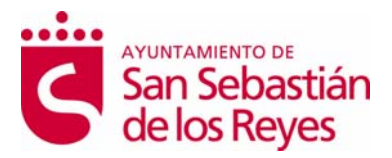

correctamente instalado el módulo CSP y el certificado raíz para Microsoft.

#### 2. Mozilla Firefox

Siguiendo el menú Herramientas / Opciones / Avanzado, pestaña Seguridad botón "Dispositivos de Seguridad"

| Principal Pestañas Contenido Car<br>eneral Red Actualizar Cifrado                            | ales Privacidad Seg           | uridad Avanzado |
|----------------------------------------------------------------------------------------------|-------------------------------|-----------------|
| neral Red Actualizar Cifrado                                                                 |                               |                 |
|                                                                                              |                               |                 |
| Protocolos                                                                                   | Usar TLS <u>1</u> .0          |                 |
| Certificados<br>Cuando un sitio web requiera un certifica<br>Seleccionar uno automáticamente | ido:<br>④ Preguntarme cada ve | 21              |

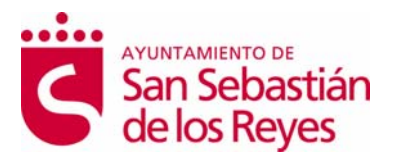

Si está correctamente instalado el módulo PKCS#11 aparecerán en la lista de Módulos de seguridad y dispositivos instalados el módulo **DNI e Modulo PKCS#11**.

| Médulas da conveidad u dispositivos |   | Detaller | Unley                |
|-------------------------------------|---|----------|----------------------|
| modulos de seguridad y dispositivos |   | Decalles | valor                |
| NSS Internal PKCS #11 Module        | ~ | Módulo   | DNIe Modulo PKCS # 1 |
| Servicios de criptografía gené      |   | Ruta     | USRPKCS11.dll        |
| Dispositivo software de segurida    |   |          |                      |

Con el módulo *DNIe Modulo PKCS#11* instalado, para ver los certificados del *DNI electrónico* hay que abrir el navegador Firefox, y seguir el menú **Herramientas / Opciones / Avanzado / Ver certificados**, esto le pedirá el PIN del DNIe:

| Contra | seña requerida                                             | ×       |
|--------|------------------------------------------------------------|---------|
| ?      | Por favor, introduzca la contraseña maestra para UNI elect | rónico. |
|        | Aceptar Cancelar                                           |         |

Después de introducir correctamente el PIN y a través de la ventana Opciones, pulse el botón "Ver Certificados"

En la pestaña Sus Certificados podrá ver sus dos certificados:

- un certificado con propósito de Autenticación
- y otro certificado con propósito de Firma.

En la pestaña "Autoridades" podrá visualizar el certificado intermedio AC DNIE

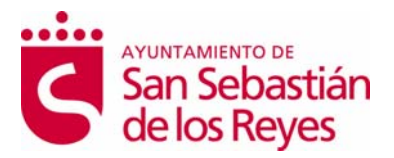

**OOX** (el valor de X será 1, 2 ó 3 ) y el certificado raíz **AC RAIZ DNIE**.

| Tiene certificados archivados que identifican a estas autoridades certificadoras; |      |
|-----------------------------------------------------------------------------------|------|
| Nombre del certificado Dispositivo de seguridad                                   | CT,  |
| DIRECCION GENERAL DE LA POLICIA                                                   | ^    |
| AC DNIE 001 Disp. software de segurid                                             | ad 🧾 |
| AC RAIZ DNIE Disp. software de segurid                                            | ad 👱 |
| Yer Editar Importar Exportar Eliminar                                             | )    |
|                                                                                   |      |

Si ha podido seguir los pasos anteriores y ver los certificados, esto indica que está correctamente instalado el módulo PKCS#11 y el certificado raíz para Firefox.